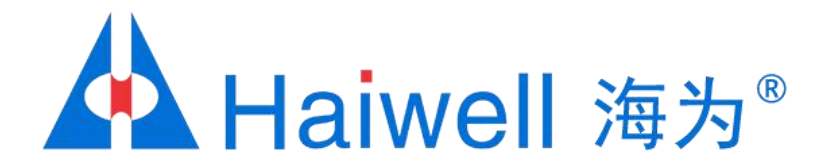

# Haiwell(海为)C系列触摸屏联网方式教程

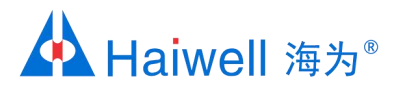

# 海为C系列的触摸屏工程联网方式

海为C系列触摸屏分为C7和C10两种,标配以太网口,可选配WiFi 本PPT主要介绍的是触摸屏联网方式(屏上网),有线以太网上网或者无线WiFi联网

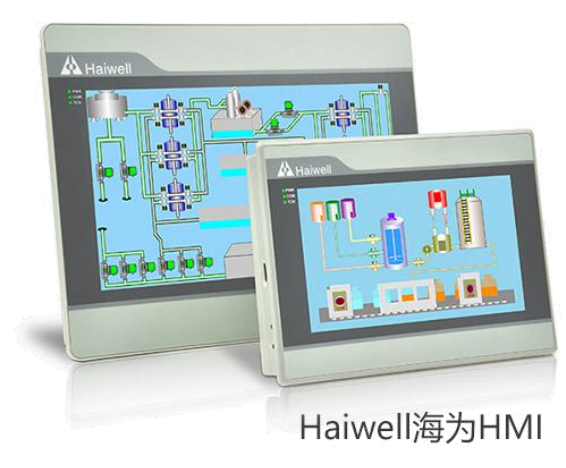

海纳百川,

诚信有为

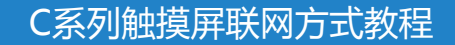

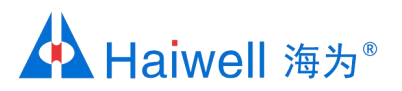

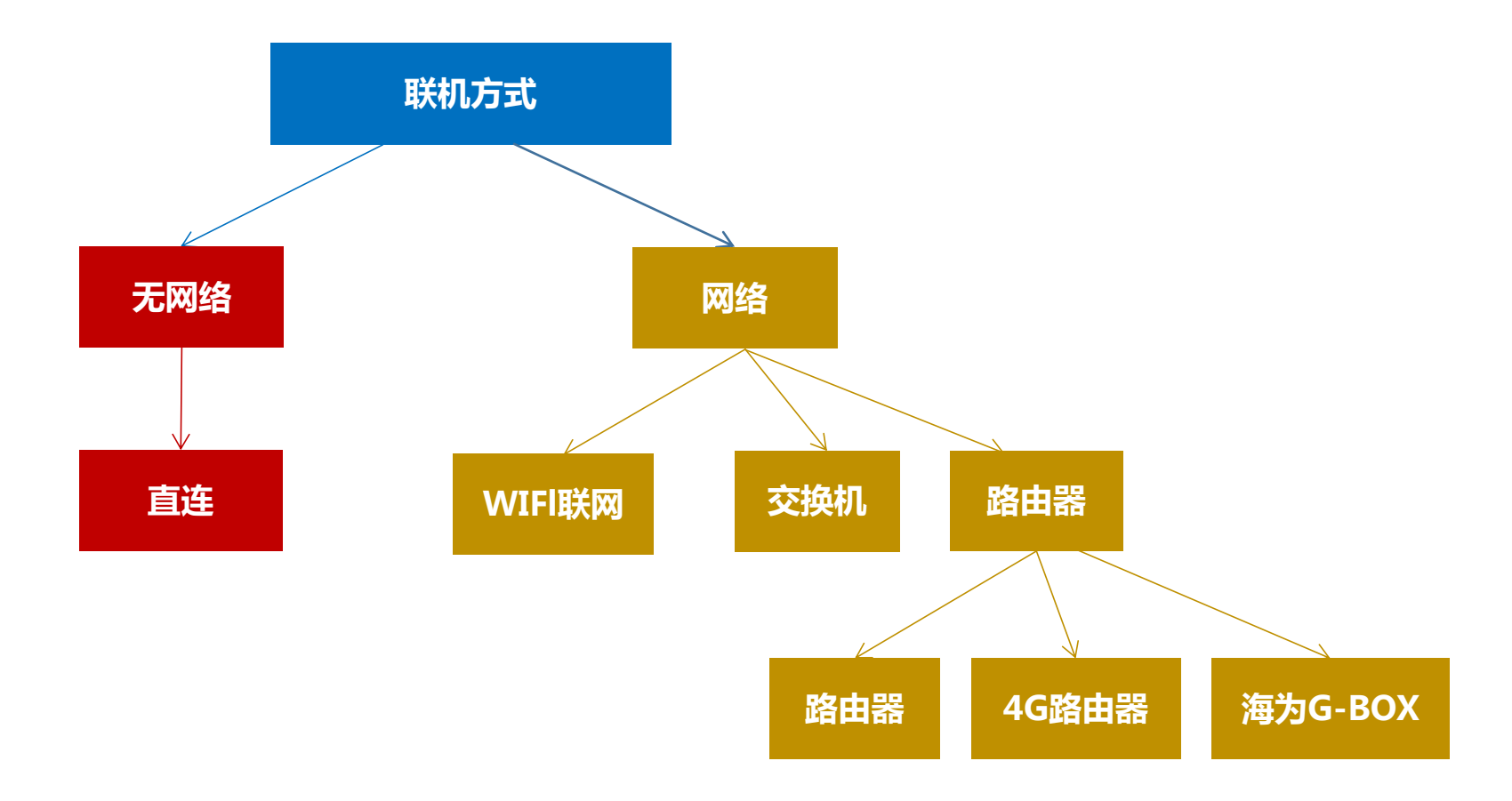

海纳百川,

诚信有为

C系列触摸屏联网方式教程

Haiwell G-BOX模块,适用于现场只能通过SIM手机卡上网的场合

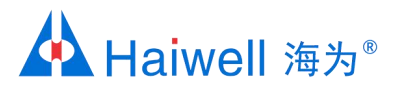

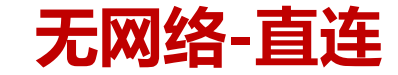

硬件连接 1、

网线的水晶头接到HMI端的网口,网线的另外一个水晶头接到PC端的网口

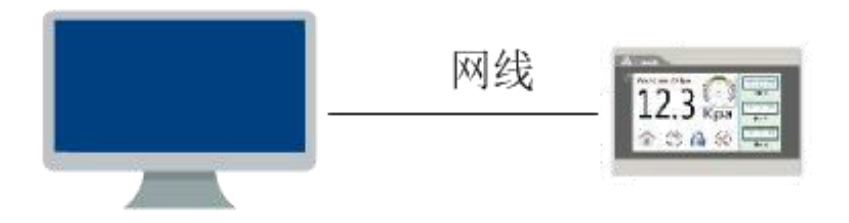

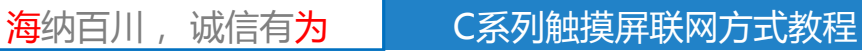

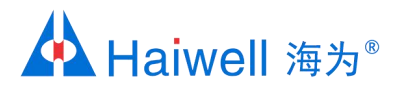

2.1 点击网络图标,打开网络和共享中心

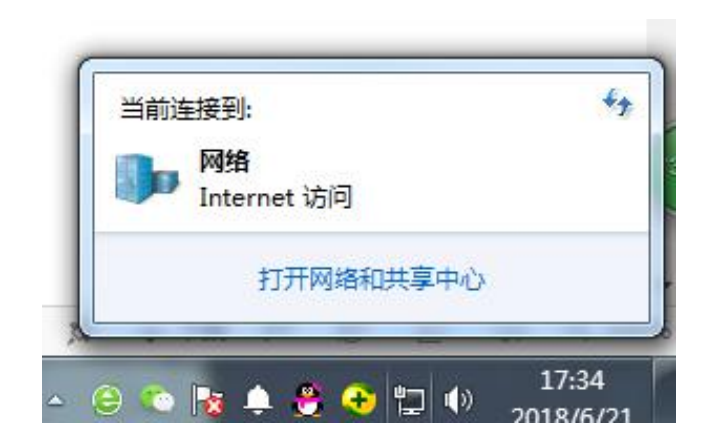

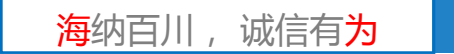

C系列触摸屏联网方式教程

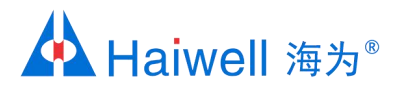

2.2 点击本地连接

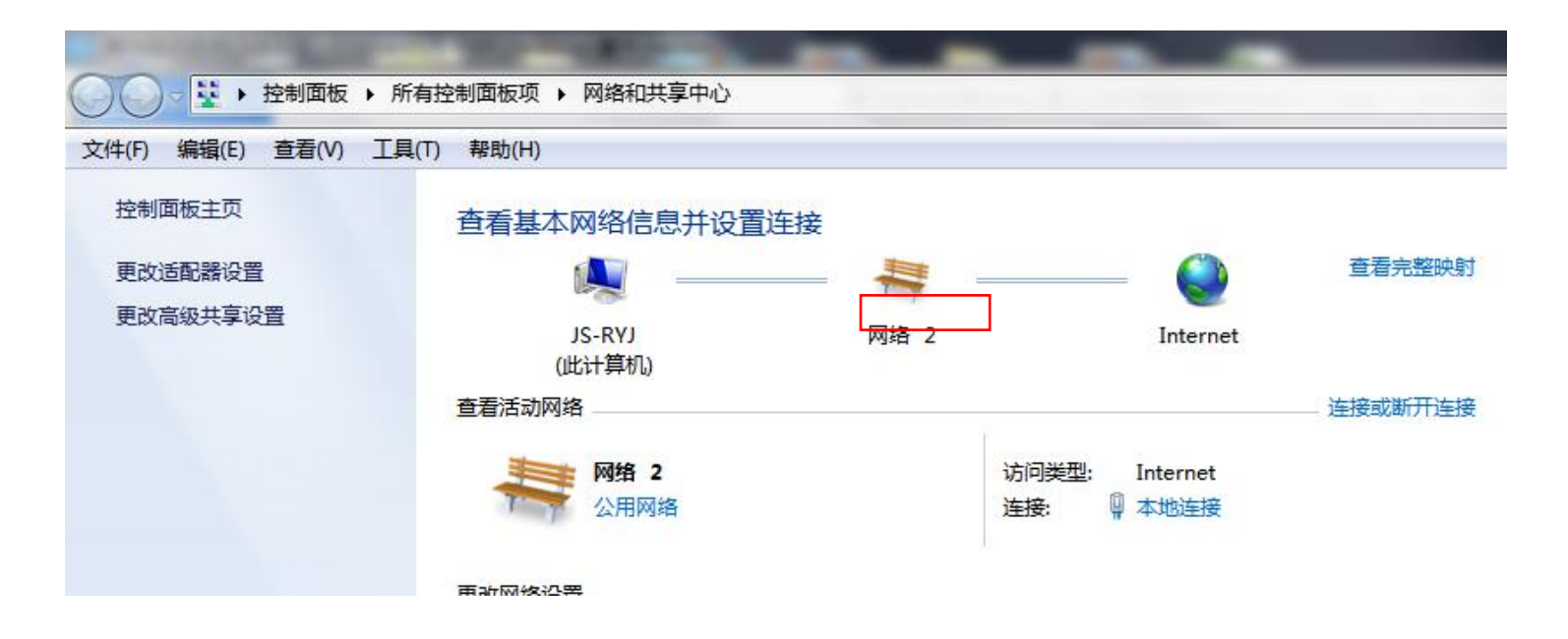

海纳百川,

诚信有为

C系列触摸屏联网方式教程

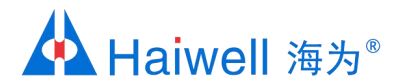

2.3 点击本地连接的属性,然后再点击Intrenet协议版本4,这里面可以查看到PC端IP参数:IP地址 192.168.1.31 外网IP参数子网255.255.255.0 默认网关 192.168.1.1。

| 📱 本地连接 状态                                                                                                    | ↓ 本地连接 属性                                                                                                    | Internet 协议版本 4 (TCP/IPv4) 属性 ? X                                                                                                    |
|----------------------------------------------------------------------------------------------------|----------------------------------------------------------------------------------------------------|----------------------------------------------------------------------------------------------------|
| 常规<br>注接<br>IPv4 连接: Interne                                                                                             | 网络 共享<br>连接时使用:<br>・<br>・<br>・<br>・<br>・<br>・<br>・<br>・<br>・<br>・<br>・<br>・<br>・                                                                                                    | 常规<br>如果网络支持此功能,则可以获取自动指派的 IP 设置。否则,<br>您需要从网络系统管理员处获得适当的 IP 设置。                                                                                          |
| IPv6 连接:     无 Internet 访问权限<br>媒体状态:       建体状态:     已启用       持续时间:     05:57:3°       速度:     100.0 Mbp       详细信息(2) | 離置(c).<br>此注接使用下列项目(0):<br>● ▲ SIMATIC Industrial Ethernet (ISO)<br>● ▲ PROFINET IO RT-Protocol V2.3<br>● ▲ PROFINET IO RT-Protocol V2.0<br>● ▲ Internet 协议版本 6 (TCP/IPv6)<br>● ▲ Internet 协议版本 4 (TCP/IPv4) | <ul> <li>自动获得 IP 地址(0)</li> <li>使用下面的 IP 地址(S):</li> <li>IP 地址(I):</li> <li>子网摘码(U):</li> <li>255.255.0</li> <li>默认网关(0):</li> <li>192.168.1.1</li> </ul> |
| 活动                                                                                                    | <ul> <li>✓ ▲ 链路层拓扑发现映射器 1/0 驱动程序</li> <li>✓ Ⅲ</li> <li>安装 (x)&lt;</li> <li>卸载 (0)</li> <li>属性 (x)</li> <li>描述</li> </ul>                                                                                     | <ul> <li>● 自动获得 DNS 服务器地址(B)</li> <li>● 使用下面的 DNS 服务器地址(E):</li> <li>首选 DNS 服务器(P): 192.168.0.1</li> </ul>                                                |
|                                                                                                    | 。<br>TCP/IIP。该协议是默认的广域网络协议,它提供在不同的相互连接的网络上的通讯。                                                                                                    | 留用 JMS 服労 (A):     □ 退出时验证设置 (L)     □ 高級 (V)                                                                                                    |
| 关闭                                                                                                    | (C) 确定 耳                                                                                                    |                                                                                                    |

海纳百川, 诚信有为

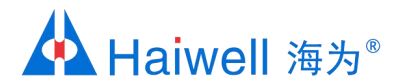

3.1 Static IP (静态态IP) 设置方法:根据PC端的IP参数来设置HMI参数,本例要把HMI的IP参数设置与电脑IP参数为同一网段;

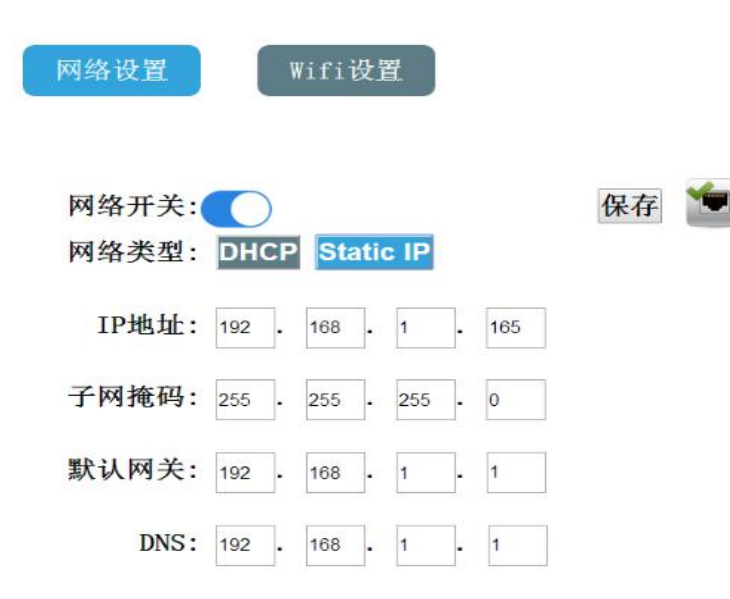

海纳百川, 诚信有为

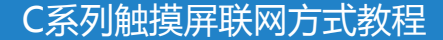

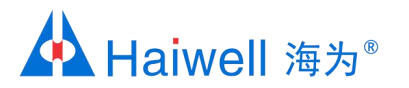

# 网络-海为HMI与交换机相连

## 1、硬件连接

PC和HMI都接入同一个交换机上

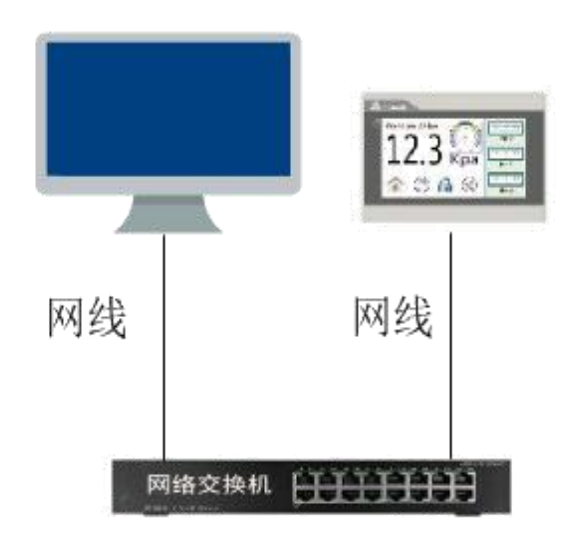

海纳百川,

诚信有为

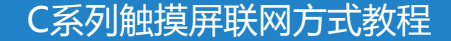

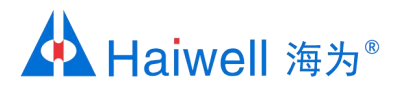

#### 2.1 点击网络图标,打开网络和共享中心

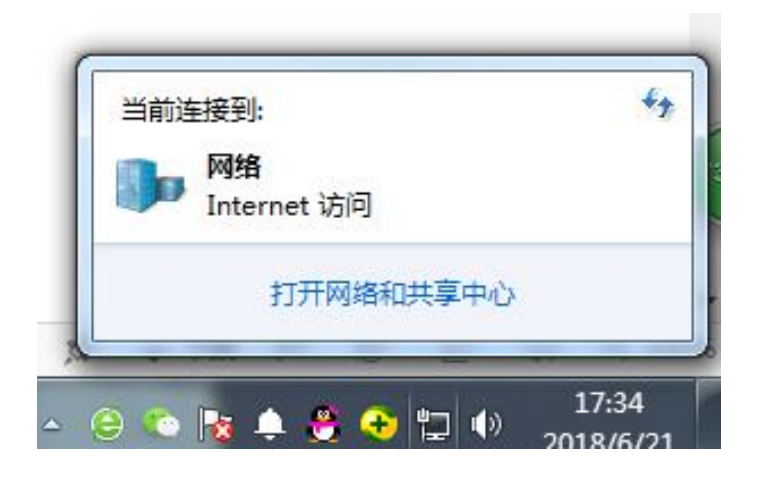

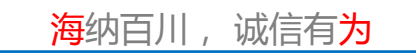

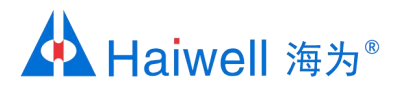

2.2 点击本地连接

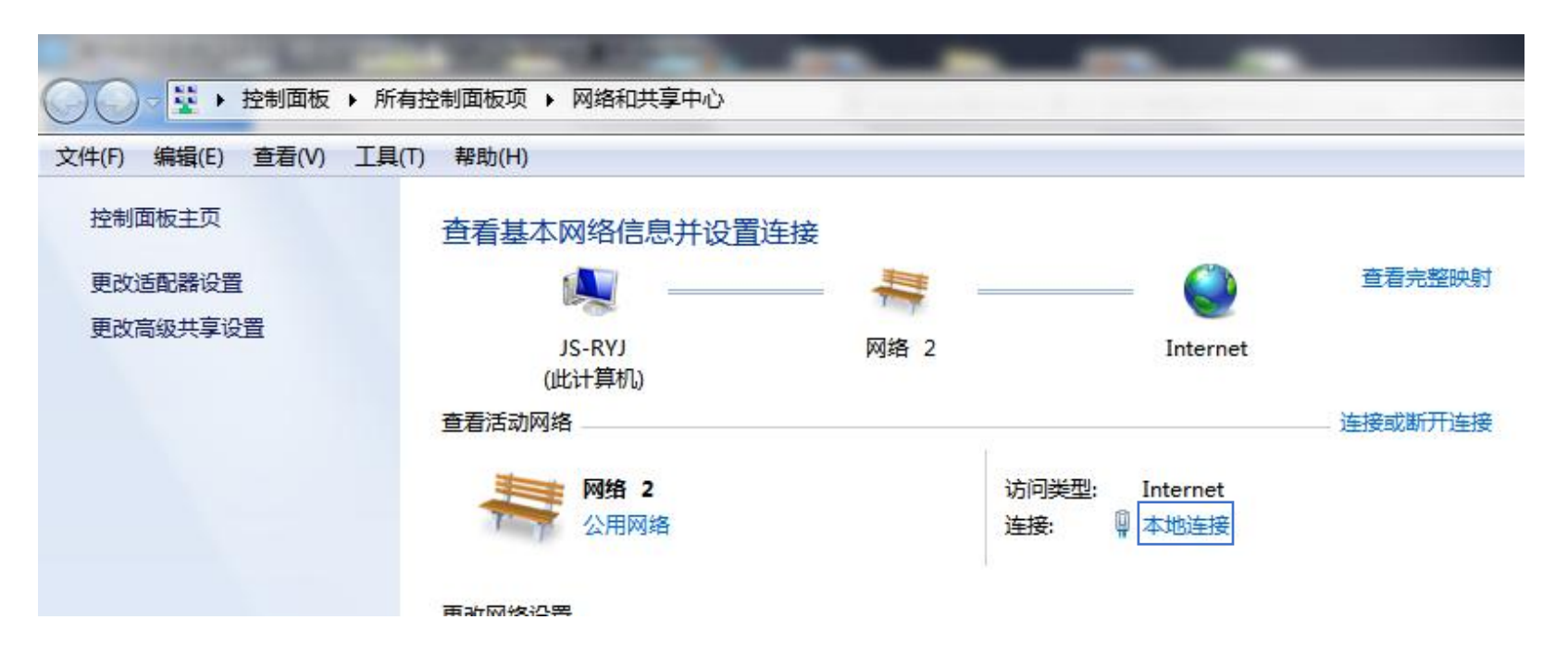

海纳百川, 诚信有为

C系列触摸屏联网方式教程

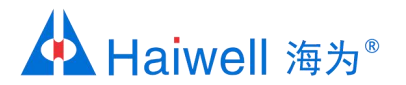

2.3 点击本地连接的属性,然后再点击Intrenet协议版本4,这里面就能看到PC端网络参数:IP地址 192.168.1.31 子网掩码: 255.255.255.0 默认网关 192.168.1.1。

| 📱 本地连接 状态                                                          | ──                                                                                                    | Internet 协议版本 4 (TCP/IPv4) 属性                                                                                           |
|--------------------------------------------------------------------|----------------------------------------------------------------------------------------------------|----------------------------------------------------------------------------------------------------|
| 「<br>常規<br>」<br>注接<br>IPv4 连接: Interne<br>IPv6 连接: 无 Internet 访问权! | → 网络 共享<br>注接时使用:<br>全接时使用:<br>≹ Realtek PCIe GBE Family Controller<br>t<br>民                                                                                                    | 常规<br>如果网络支持此功能,则可以获取自动指派的 IP 设置。否则,<br>您需要从网络系统管理员处获得适当的 IP 设置。                                                        |
| 媒体状态: 已启<br>持续时间: 05:57:<br>速度: 100.0 Mb<br>详细信息(2)                | 用<br>此注接使用下列项目(0):<br>SIMATIC Industrial Ethernet (ISO)<br>PROFINET IO RT-Protocol V2.3<br>PROFINET IO RT-Protocol V2.0<br>Internet 协议版本 6 (TCP/IPv6)<br>Internet 协议版本 4 (TCP/IPv4) | ● 自动获得 IP 地址(0)<br>● 使用下面的 IP 地址(S):<br>IP 地址(I):<br>子网摘码(V):<br>默认网关(0):<br>192.168.1.31<br>192.168.1.1<br>192.168.1.1 |
| 活动<br>已发送 — · · · · · · · · · · · · · · · · · ·                    | <ul> <li>✓ ◆链路层括扑发现映射器 I/O 驱动程序</li> <li>✓ ◆链路层括扑发现映射器 I/O 驱动程序</li> <li>✓ ● ● ● ● ● ● ● ● ● ● ● ● ● ● ● ● ● ● ●</li></ul>                                                          | ● 自动获得 DNS 服务器地址(B)<br>● 使用下面的 DNS 服务器地址(C):<br>首选 DNS 服务器(C): 192.168.0.1<br>备用 DNS 服务器(A):<br>■ 退出时验证设置(L) 高級(V)      |
| Ling Ling Ling Ling Ling Ling Ling Ling                            |                                                                                                    |                                                                                                    |

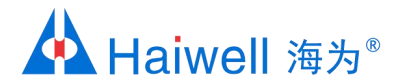

#### 3.1 DHCP(动态IP)设置方法:进入网络设置后,在网络设置界面点击DHCP后,点保存后退出即可

海纳百川,

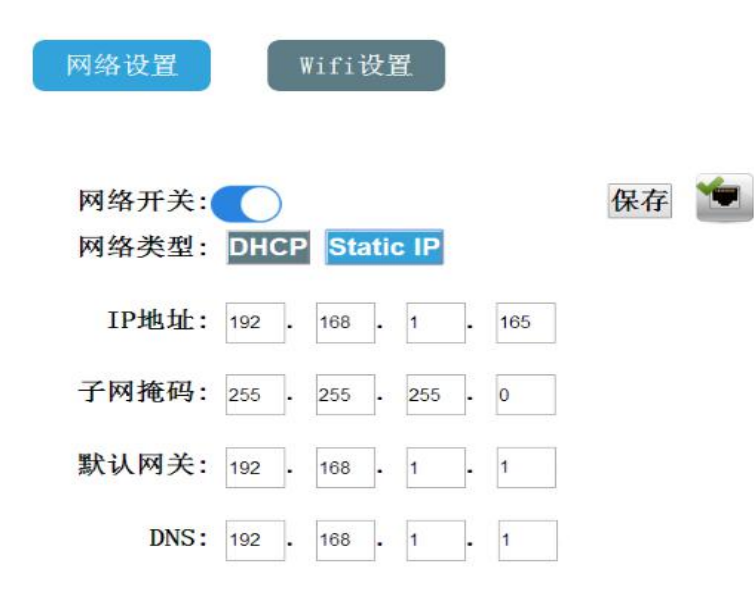

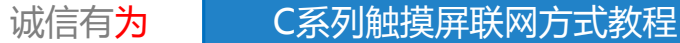

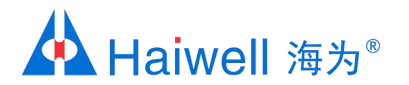

3.2 Static IP (静态态IP)设置方法:根据PC端的IP参数来设置HMI参数,把HMI的IP参数设置成与PC 同一个网段即可,如下:

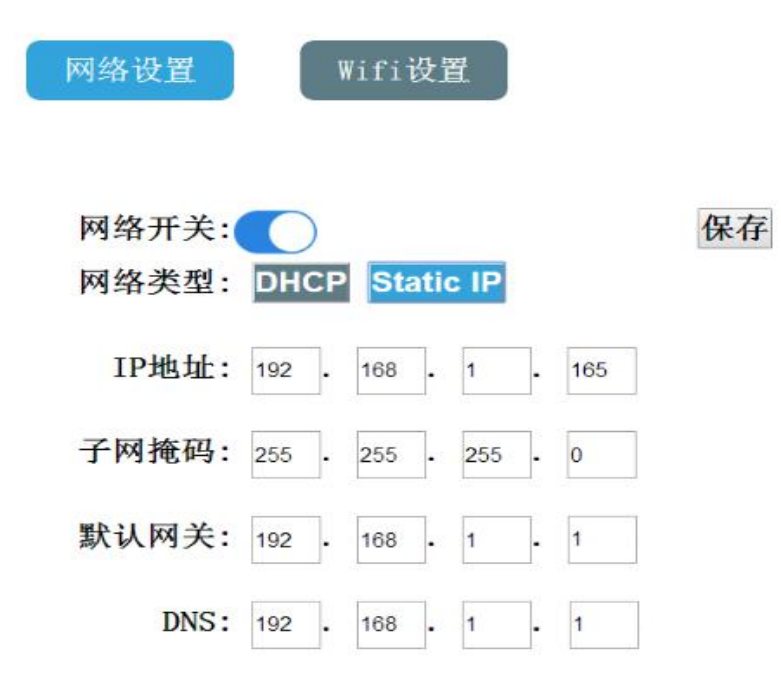

海纳百川, 诚信有为

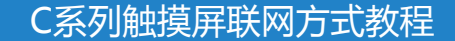

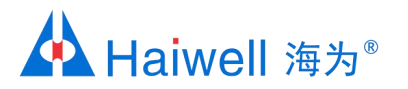

# 网络-海为HMI与路由器相连

## 1、硬件连接

PC和HMI都接入同一个路由器的LAN口上

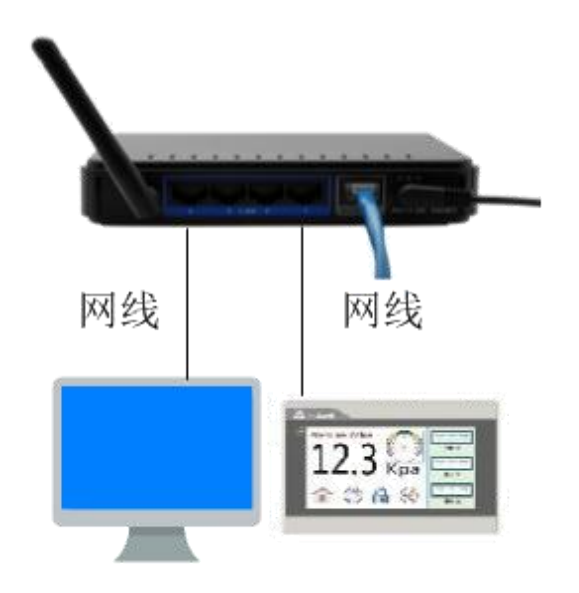

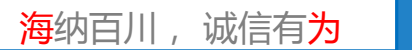

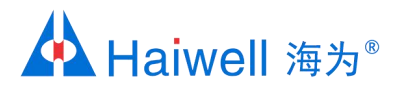

2.1 点击网络图标,打开网络和共享中心

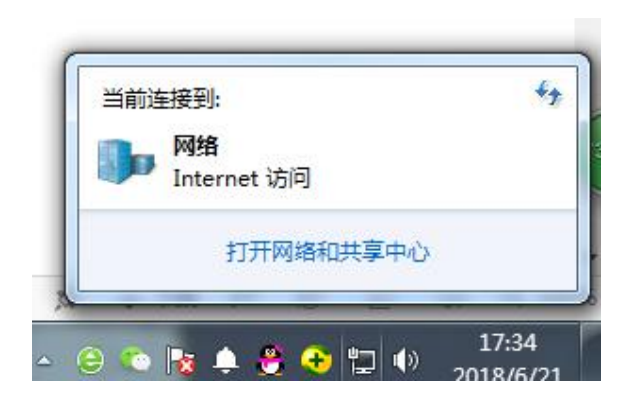

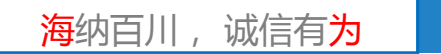

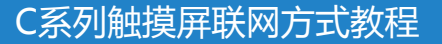

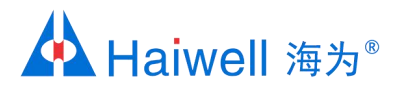

2.2 点击本地连接

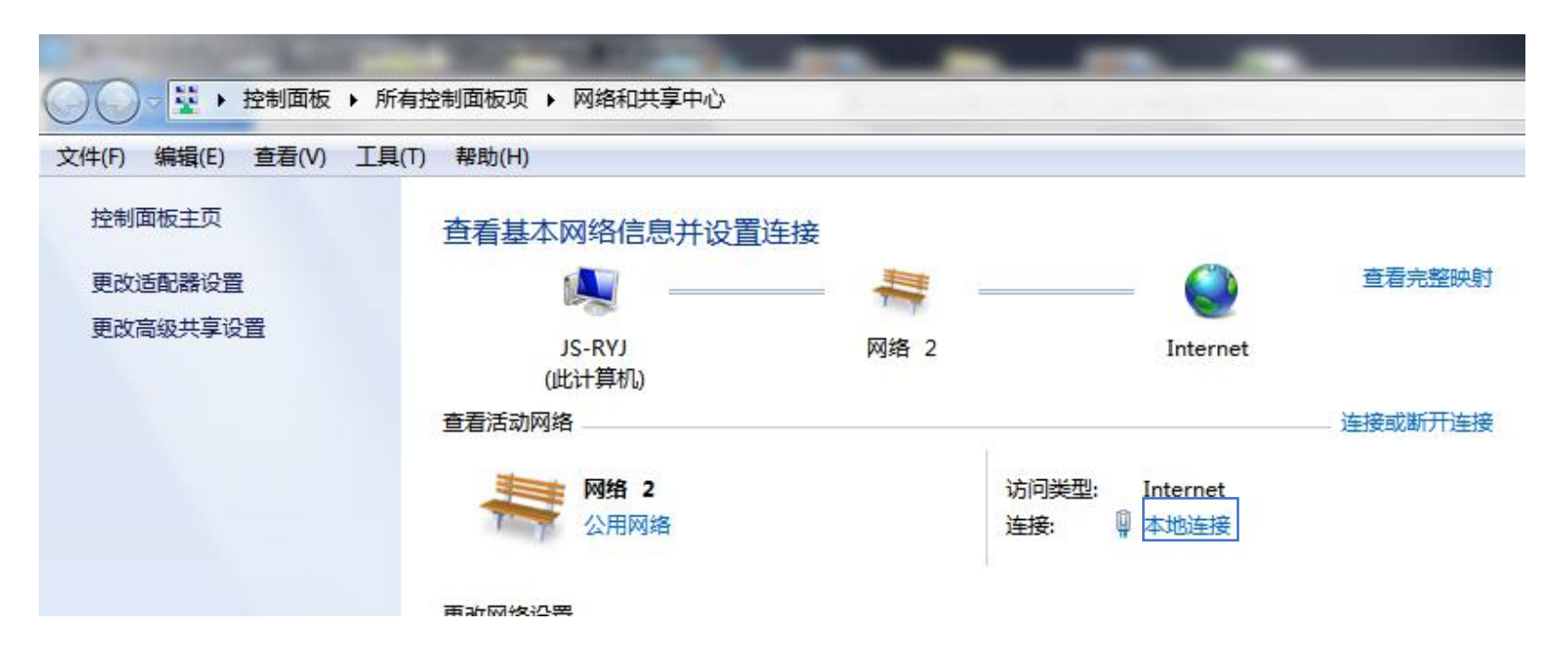

海纳百川, 诚信有为

C系列触摸屏联网方式教程

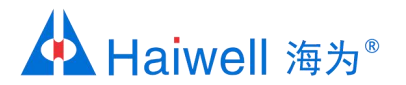

2.3 点击本地连接的属性,然后再点击Intrenet协议版本4,这里面就能看到PC端网络参数:IP地址 192.168.1.31 子网掩码: 255.255.255.0 默认网关 192.168.1.1。

| 📱 本地连接 状态                                                          | ──                                                                                                    | Internet 协议版本 4 (TCP/IPv4) 属性                                                                                           |
|--------------------------------------------------------------------|----------------------------------------------------------------------------------------------------|----------------------------------------------------------------------------------------------------|
| 「<br>常規<br>」<br>注接<br>IPv4 连接: Interne<br>IPv6 连接: 无 Internet 访问权! | → 网络 共享<br>注接时使用:<br>全接时使用:<br>≹ Realtek PCIe GBE Family Controller<br>t<br>民                                                                                                    | 常规<br>如果网络支持此功能,则可以获取自动指派的 IP 设置。否则,<br>您需要从网络系统管理员处获得适当的 IP 设置。                                                        |
| 媒体状态: 已启<br>持续时间: 05:57:<br>速度: 100.0 Mb<br>详细信息(2)                | 用<br>此注接使用下列项目(0):<br>SIMATIC Industrial Ethernet (ISO)<br>PROFINET IO RT-Protocol V2.3<br>PROFINET IO RT-Protocol V2.0<br>Internet 协议版本 6 (TCP/IPv6)<br>Internet 协议版本 4 (TCP/IPv4) | ● 自动获得 IP 地址(0)<br>● 使用下面的 IP 地址(S):<br>IP 地址(I):<br>子网摘码(V):<br>默认网关(0):<br>192.168.1.31<br>192.168.1.1<br>192.168.1.1 |
| 活动<br>已发送 — · · · · · · · · · · · · · · · · · ·                    | <ul> <li>✓ ◆链路层括扑发现映射器 I/O 驱动程序</li> <li>✓ ◆链路层括扑发现映射器 I/O 驱动程序</li> <li>✓ ● ● ● ● ● ● ● ● ● ● ● ● ● ● ● ● ● ● ●</li></ul>                                                          | ● 自动获得 DNS 服务器地址(B)<br>● 使用下面的 DNS 服务器地址(C):<br>首选 DNS 服务器(C): 192.168.0.1<br>备用 DNS 服务器(A):<br>■ 退出时验证设置(L) 高級(V)      |
| []<br>[[[[[[[[[[[[[[[[[[[[[[[[[[[[[[[                              |                                                                                                    |                                                                                                    |

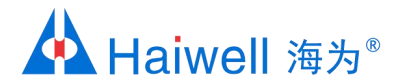

#### 3.1 DHCP(动态IP)设置方法:进入网络设置后,在网络设置界面点击DHCP后,点保存后退出即可

海纳百川,

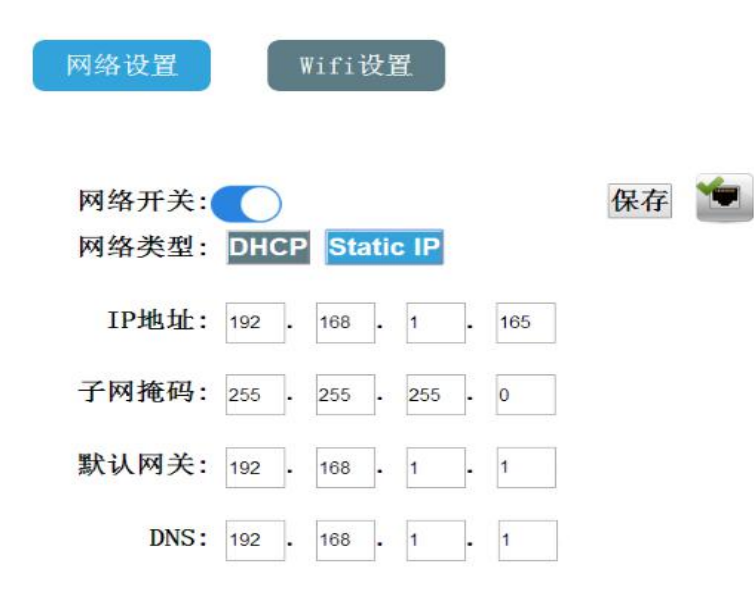

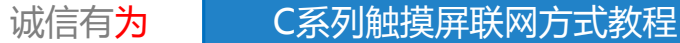

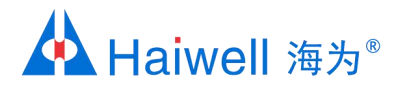

3.2 Static IP (静态态IP)设置方法:根据PC端的IP参数来设置HMI参数,把HMI的IP参数设置成与PC 同一个网段即可;

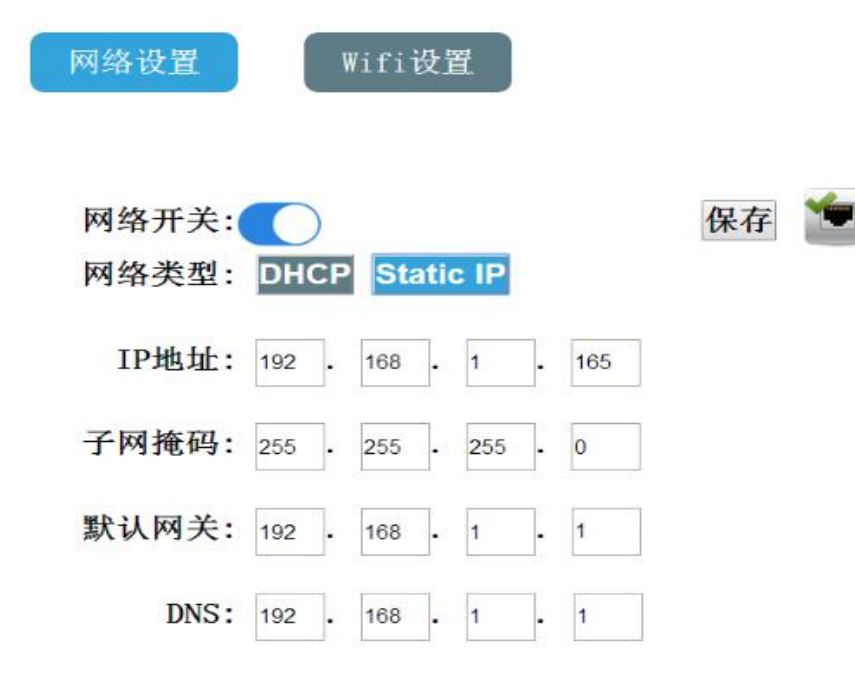

海纳百川, 诚信有为

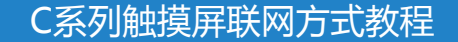

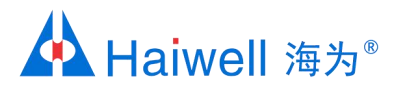

# 网络-海为HMI与4G路由器相连

# 1、硬件连接

4G路由器上有WAN口和LAN口,把网线一端接到HMI网口,把网线的另外一端接到路由器上面的LAN口或WAN口

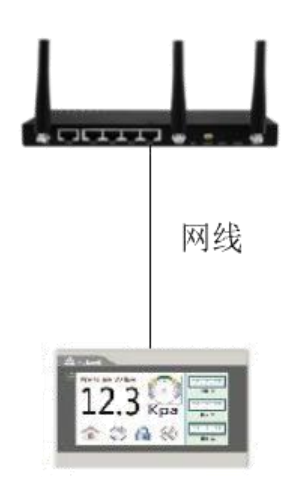

诚信有为

海纳百川,

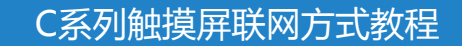

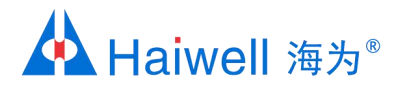

#### 2.1 进入网络设置,选择设置为动态DHCP,并点击保存,这样屏可以自动获取路由器IP

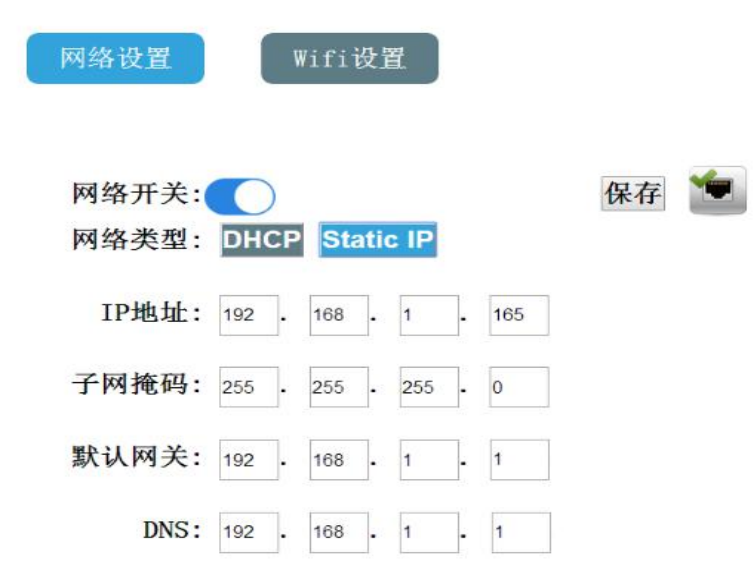

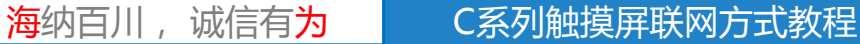

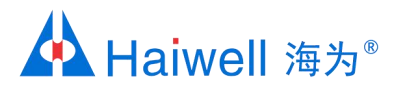

# 网络-海为HMI与G-BOX相连

1、硬件连接

G-BOX上有WAN口,把网线一端接到HMI网口,把网线的另外一端接到路由器上面的WAN口

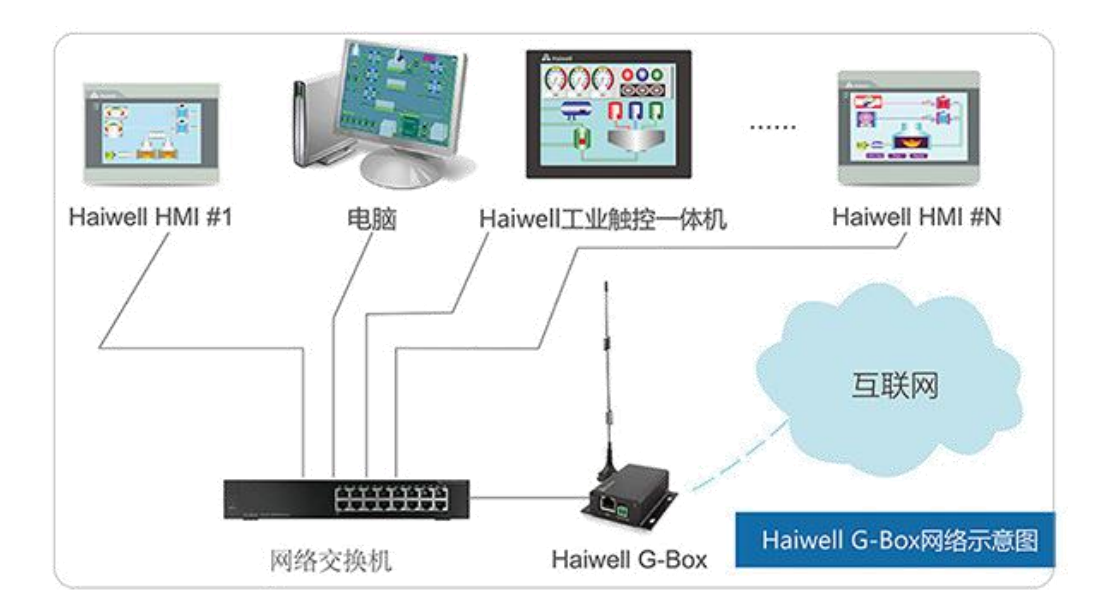

海纳百川,

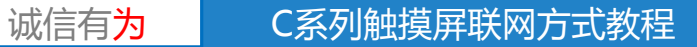

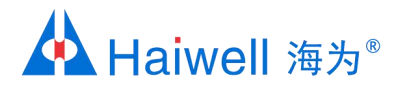

#### 2.1 进入网络设置,选择设置为动态DHCP,并点击保存,这样屏可以自动获取路由器IP

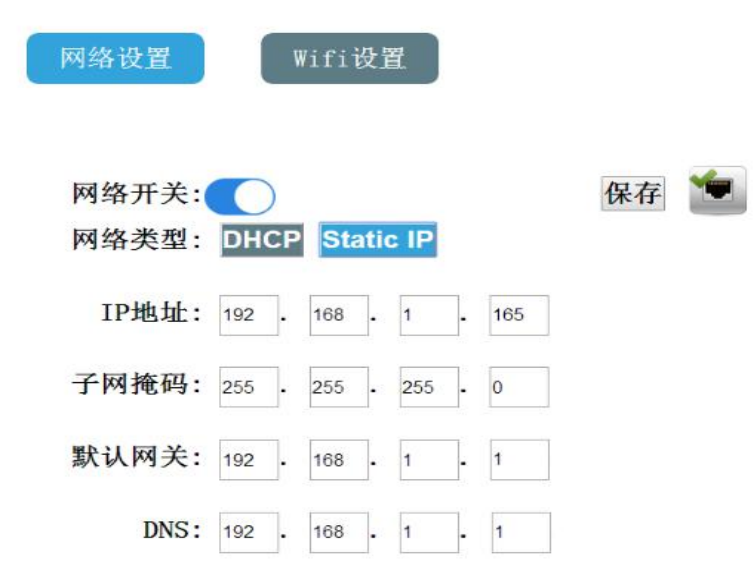

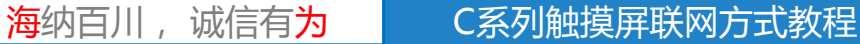

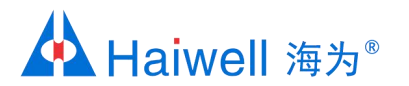

# 与G-BOX注意事项

1、G-Box的灯亮代表什么意思?

红灯闪烁:插白卡 ;红色灯常亮:有SIM卡,但没注册上网络;红色灯闪烁:没插卡 绿色常亮:设备注册到4G;且数据连接已经建立;绿色闪烁:设备注册到4G,单数据连接未建立; 蓝色灯常亮:设备注册到3G/2G,数据连接已经建立;蓝色闪烁:设备注册到3G/2G,数据连接未建立。

2、如果连着G-Box的情况下,用DHCP无法联网怎么解决呢?

网络状态改为Static并且设置DNS114.114.114.114 或 8.8.8.8可解决该情况

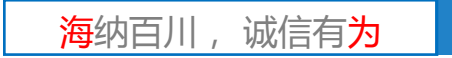

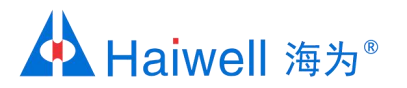

# 网络-海为HMI通过WIFI联网

1、硬件连接

以-W结尾的型号的触摸屏,不仅支持上述提到的方法,还支持WIFI联网WIFI机型介绍

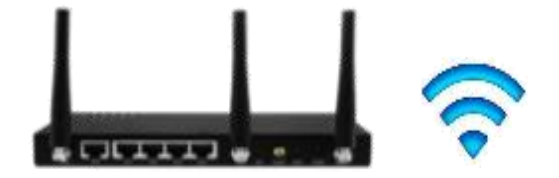

海纳百川,

诚信有为

C系列触摸屏联网方式教程

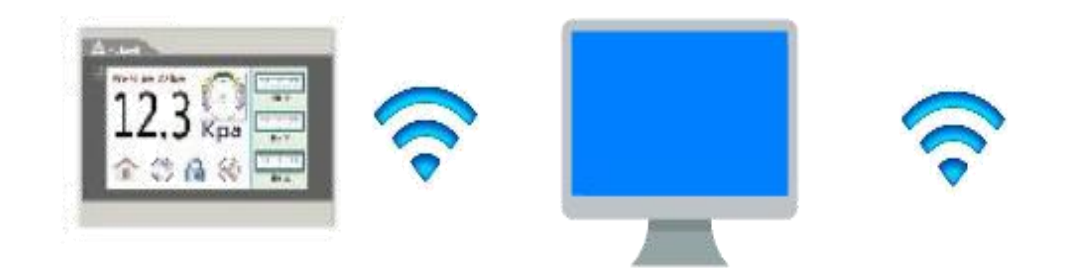

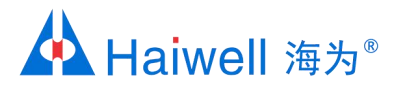

# 2、WIFI 联网设置方法

- 长按右上角5秒进入屏后台-网络设置里面选择连网方式,本例这里选择Wifi联网,所以要打开WIFI开关(要注意的是让WIFI和PC处在同一网段),接着设置无线WiFi站号密码跟手机一样。
- 点击对应的Wifi,会跳出一个密码输入界面,输入相对应的密码,随后就会出现该Hmi的IP地址, 即可联网成功。

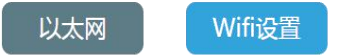

| Wifi开关: 🔵 | ● ● ● ● ● ● ● ● ● ● ● ● ● ● ● ● ● ● ● | IP:192.168.200.45 |
|-----------|---------------------------------------|-------------------|
|-----------|---------------------------------------|-------------------|

| 0 | haiwell 2 | <b>?</b> |  |
|---|-----------|----------|--|
|---|-----------|----------|--|

选取网络…

| HK-1-1           | <u>_</u> |
|------------------|----------|
| Xmtorch_pc       |          |
| poetech_2B001064 | ()<br>•  |

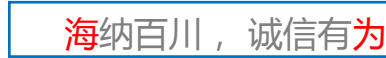

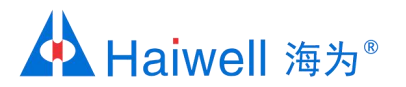

# 联网注意点

- 如果把HMI IP设成跟电脑IP设成一样会怎么样?
   不能把HMI IP设成跟电脑IP一样,这样会造成IP冲突,两个都无法联网
- 如果电脑连着无线,HMI还能不能跟PC直连?
   如果PC是单网卡,不要电脑连接上无线,Hmi再跟电脑直连,这样会造成二者不在同一网段, 把Hmi的网段设成跟无线同一个网段;是双卡情况下,可以是实现连着无线的情况下,跟HMI直连
- 如果连着4G路由器的情况下,用DHCP无法联网怎么解决呢?
   网络状态改为Static并且设置DNS114.114.114.114 或 8.8.8.8可解决该情况

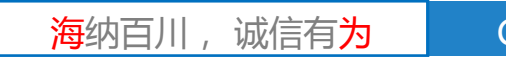

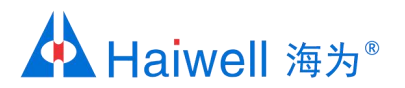

# 海为与您共创明天!

PLC, HMI, SCADA, 工业触控一体机, 云平台, 变频器, 称重模块、大屏控制器等

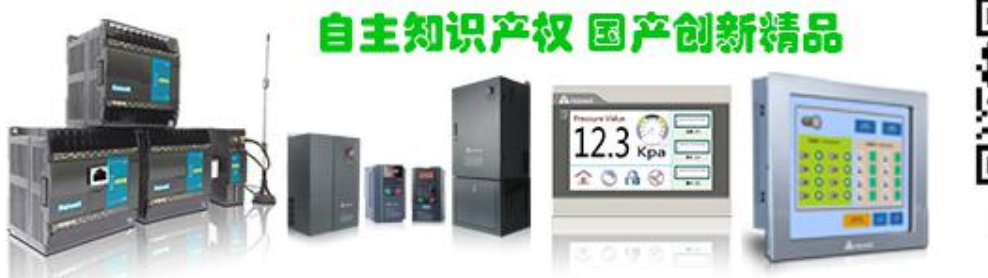

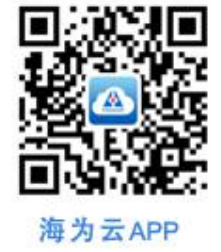

诚信有为

海纳百川,

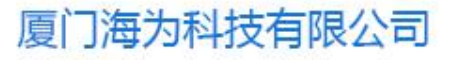

电话: 0592-2230312 (10线) 传真: 0592-2230312转808 邮箱: service@haiwell.com 地址: 厦门翔安区翔安北路3699号火炬高新大厦7楼 官网: www.haiwell.com

<u>C系列触摸屏联网方式教程</u>